## NCN WiFi (公衆無線LANサービス) ご利用ガイド

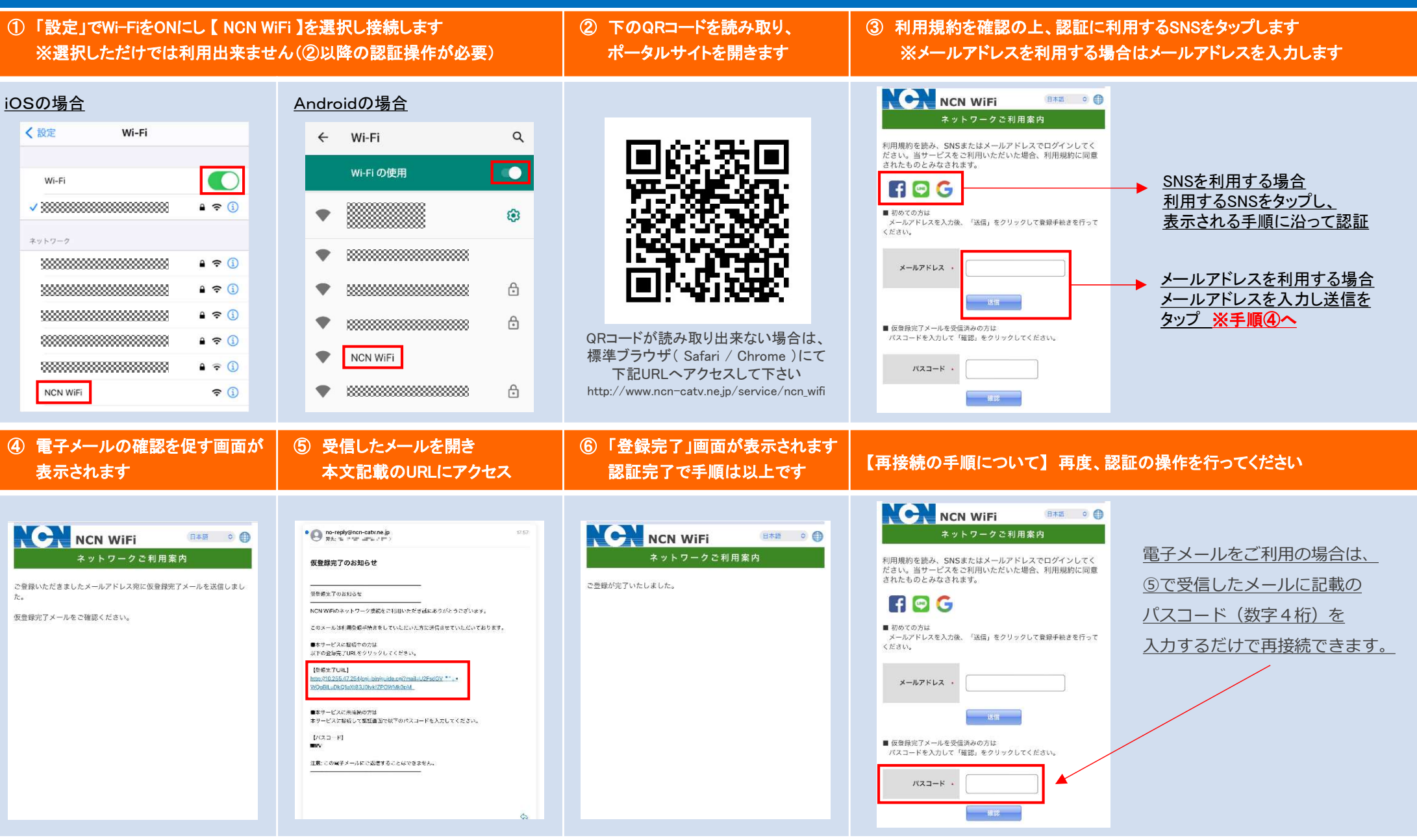

【注意事項】・本サービスでは、無線区間の暗号化(WEP, WPA等)を行っていません。各種ID・パスワードや、クレジットカード情報等、個人情報の取り扱いには十分ご注意ください。

・フィルタリング設定(アクセス先サイトの制限)を行う場合があります。・災害発生時などには、利用制限/通信速度制限を行う場合がありますので予めご了承ください。

ご利用可能時間:1030分、1日5回まで

お問い合わせ先:日本海ケーブルネットワーク株式会社 TEL:0857-21-2255 【受付時間】9:30~17:00